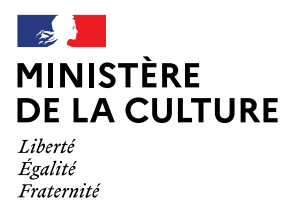

# INTERFACE DE DIFFUSION POP JOCONDE : AIDE A LA RECHERCHE

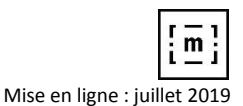

### 1 – Deux modes de recherche

- 1.1/ Recherche simple multi-bases à partir de la page d'accueil de la plateforme POP
- 1.2/ Recherche avancée
- 1.2.1/ Choix du champ
- 1.2.2/ Choix de l'opérateur

# 2 - Affichage des résultats

- 2.1/ Affichage abrégé
- 2.2/ Affichage d'une notice
- 2.3/ Accès à la page d'accueil

# 3 - Télécharger le contenu des bases

# 4 - Exemples de quelques recherches pour utiliser au mieux la plateforme POP

#### 4.1/ Les forces de la recherche simple multi-bases en page d'accueil et des filtres

- 4.1.1/ Orienter sa recherche à travers les bases POP à partir d'un thème
- 4.1.2/ Connaître les lieux où sont conservées les œuvres d'un artiste (ex : Véronèse)

#### 4.2/ Les forces de la recherche simple sur une base et l'utilisation des filtres

- 4.2.1 Connaître les collections d'un musée
- 4.2.2/ Connaître les techniques et matériaux

#### 4.3/ Les forces de la recherche avancée sur une base

- 4.3.1/ Un périmètre différent de la recherche simple
- 4.3.2/ Exemples pour les champs de gestion ou de date
- 4.3.3/ Exemples pour les champs à texte libre ou non accessibles en recherche simple
- 4.3.4/ Recherches combinées avec des opérateurs ET et OU

# 1 – Deux modes de recherche

## 1.1/ Recherche simple multi-bases à partir de la page d'accueil de la plateforme POP

- La barre de recherche permet d'interroger simultanément les bases Joconde, Palissy, Mérimée, Mémoire, MNR, Museofile, Enluminures à partir de critères communs à toutes ces bases :

Auteur, Titre, Localisation, Dénomination, Domaine, Sujet représenté, Datation

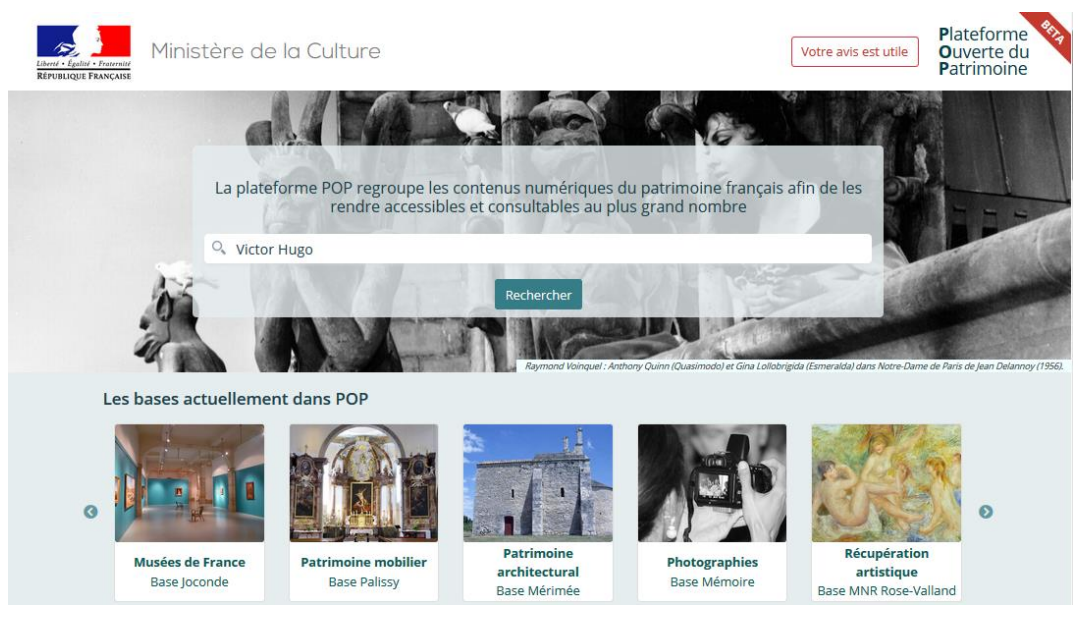

Résultat de la recherche avec l'affichage des premières notices en liste

|                                                                                                    |                | Votre recherche                                                                                                    | Recherche avancée $\alpha_0^{o}$ |
|----------------------------------------------------------------------------------------------------|----------------|----------------------------------------------------------------------------------------------------|----------------------------------|
| Vos filtres                                                                                                    | Victor Hugo    |                                                                                                    |                                  |
| Affiner par                                                                                                    | 1538 résultats | LIST                                                                                                    | E CARTE MOSAIQUE                 |
| Auteur v                                                                                                    |                | Buste : Victor Hugo<br>buste<br>Languedoc-Roussillon : Hérault ; Béziers                                           | Palissy<br>IM34001778            |
| Base v                                                                                                    |                | sculpture ; pierre : taillé<br>Magrou Jean Marie Joseph (sculpteur) ; 1ère moitié 20e siècle<br>propriété publique |                                  |
| Filtrer Collections des musées de France<br>(Joconde) (663) Photographies (Mémoire) (653) Patrimoine architectural (Mérimée)<br>(162)        |                | Victor Hugo<br>collodion; support verre; 4 poses<br>Victor Hugo<br>Nadar (atelier)<br>Eranco                       | Mémoire<br>APNADAR018900         |
| Patrimoine mobilier (Palissy) (48) Inluminures (Enluminures) (3) Musées de france (MUSEO) (2) Récupération artistique (MNR Rose-Valland) (1) |                | Victor Hugo<br>collodion; support verre; 4 poses                                                                   | Mémoire<br>APNADAR018926         |

- Les recherches peuvent être affinées grâce à Vos filtres, lesquels s'affichent en haut à gauche. Le résultat évolue automatiquement en relation avec les filtres choisis parmi :

Auteur, Domaine, Base, Localisation, Période, Producteur, Type de biens ou édifice, Techniques, Contient une image, Est géolocalisée, Objets manquants ou volés.

- Chaque filtre propose un menu déroulant avec le <u>décompte décroissant des termes</u> apparaissant dans le résultat de la recherche en cours. Un ou plusieurs termes peuvent être <u>sélectionnés</u>.

#### 1.2/ Recherche avancée

- Obligation de choisir une base dans le menu déroulant.
- POP interroge la globalité de cette base et donne accès à un formulaire de recherche.

|                  | Votre recherche                                       | Recherche avancée 🖧 |
|------------------|-------------------------------------------------------|---------------------|
| Dans la base     | Collections des musées de France (Joconde) 💌 je reche | rche                |
| REF - Référence  | ▼ égal à (recherche stricte) ▼                        | •                   |
| 596169 résultats | LISTE                                                 | CARTE MOSAIQUE      |

Quand utiliser la recherche avancée ?

- pour des recherches sur les champs non disponibles en recherche simple (cf p.1)
- pour des recherches combinées au moyen des opérateurs ET et OU

Présence de 2 menus déroulants permettant de choisir les champs de recherche et l'opérateur.

1.2.1/ Choix du champ

Près de <u>80 champs</u> sont disponibles (*ils sont rangés* par ordre alphabétique de libellé, avec quelques exceptions : REF est en tête, ainsi que les champs générés par POP)

et 5 <u>regroupements de champs</u> en fin de liste : Désignation, Lieux de création, Date de création, Description, Contexte de création 

 REF - Référence
 A

 POP\_CONTIENT\_GEOLOCALISATION - Contient une position
 POP\_COORDONNEES.lat 

 POP\_COORDONNEES.lon POP\_FLAGS - Alertes POP

 POP\_FLAGS - Alertes POP
 POP\_IMPORT 

 ADPT - Ancien dépôt
 APPL - Appellation

 APTN - Ancienne appartenance
 ATTR - Anciennes attributions

 AUTR - Auteur
 BASE - Nom de la base

 BIBL - Bibliographie
 I

## début de la liste des champs

DENO, APPL, UTIL, DOMN - Désignation GEOHI, LIEUX, PLIEUX - Lieu création PERI, PERU, MILL, MILLU - Siècle / Millénaire / date création DESC, ETAT, PREP, REPR - Description GENE, HIST, PUTI, DECV, PDEC - Contexte de création

1.2.2/ Choix de l'opérateur

Une quinzaine d'opérateurs est proposée. Certains opérateurs sont restrictifs.

• liste des opérateurs adaptés à la base Joconde :

1/ contient => recommandé, sélectionne toutes les notices avec le terme demandé.

ex : recherche des femmes artistes : PAUT-Précision auteur + contient + femme

2/ ne contient pas => sélectionne toutes les notices sans le terme demandé.

ex : collections sauf l'archéologie : DOMN-domaine + ne contient pas + archéologie

3/ égal à => pour choisir une seule valeur dans un champ.

ex : MUSEO (n° museofile), DMIS (date de mise en ligne de la notice), ...

4/ commence par => sélectionne toutes les notices avec un contenu en début de champ.

ex : versement pour l'année 2019 => DMIS-Date de création + commence par + 2019

5/ existe => champ rempli.

ex : présence du champ Auteur => AUTR - Auteur + existe

6/ n'existe pas => champ vide.

ex : absence de datation => <u>PERI – Période de création</u> + n'existe pas

# 2 - Affichage des résultats

### 2.1/ Affichage abrégé

- Après une recherche, les résultats sont affichés par <u>liste</u> ou par <u>mosaïque</u> d'images, avec 25 notices par écran.

- En bas d'écran, le nombre d'écrans est précisé (1 2 3 4 ... 26),
- Actuellement, les notices ne sont pas triées.

### Mode par Liste

Champs affichés : Titre, Dénomination, Auteur suivi d'Ecole, Datation, Lieu de conservation

Le résultat peut être restreint aux notices avec images suivant le mode de recherche.

- recherche simple : sélectionner dans la facette Contient une image : oui
- recherche avancée : choisir dans le menu des champs Contient une image + contient + oui

#### Mode par Mosaïque

Ce mode d'affichage ne prend en compte que les notices avec image(s). Pour la base Joconde, cela correspond aux deux-tiers des notices présentes dans la base.

#### 2.2/ Affichage d'une notice

Il suffit de cliquer dans le contenu d'une notice abrégée, pour afficher une notice complète avec <u>images</u>, <u>liens hypertextes</u> sur des <u>termes</u> ou des <u>ressources</u> complémentaires.

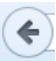

La navigation entre la notice complète et le retour à l'affichage abrégé se fait avec la flèche du navigateur en haut à gauche

La notice est organisée en deux colonnes :

 à gauche : toutes les <u>informations documentaires</u> sur l'objet étudié. Des liens hypertextes sont posés sur certains champs : Domaine, Dénomination, Auteur, datation en siècle, matériauxtechniques, sujet représenté et Localisation). Ces liens permettent de lancer une nouvelle recherche en cliquant sur le terme.

Attention : la nouvelle recherche se superpose sur la notice affichée.

Pour revenir en arrière, il faut toujours utiliser la flèche du navigateur en haut à gauche ( 🕙 )

 à droite, la 1ère <u>photographie</u>, ainsi que l'encart "A propos de la notice" avec le contact musée, puis les <u>ressources</u> complémentaires dans l'encart "Voir aussi ».

Cliquer sur la photographie pour l'ouvrir dans une nouvelle fenêtre. Le menu de navigation permet d'agrandir la photographie et de faire défiler les photographies s'il y en a plusieurs.

Pour revenir à la notice, cliquer sur la croix en haut à droite de la fenêtre (

Cliquer sur la Marianne pour revenir en page d'accueil POP, en recherche simple multi-bases.

# 3 - Télécharger le contenu des bases

Tout en bas de chaque écran de POP, un menu propose de Télécharger les bases dont tout ou partie des données sont réutilisables en OpenData.

À propos, Télécharger les bases, Nous contacter, Suivi d'audience et vie privée

# 4 - Exemples de quelques recherches pour utiliser au mieux la plateforme POP

### 4.1/ Les forces de la recherche simple multi-bases en page d'accueil et des filtres

4.1.1/ Orienter sa recherche à travers les bases POP à partir d'un thème

Ex : Victor Hugo (voir recherche de la page d'accueil p.1). a/ Dans la barre de recherche, saisir : Victor Hugo puis cliquer sur Rechercher.

b/ la fenêtre de recherche simple s'ouvre. Elle donne le résultat de cette première recherche et la possibilité d'en affiner le résultat grâce aux filtres proposés à gauche.

c/ ouvrir le menu déroulant du filtre Base pour consulter la répartition des résultats :

Joconde : 663, Mémoire : 653, Mérimée :162, Palissy : 48, Enluminures : 3, Muséofile : 2, MNR : 1

d/ il est possible de sélectionner une ou plusieurs bases et d'explorer les notices.

# 4.1.2/ Connaître les lieux où sont conservées les œuvres d'un artiste (ex : Véronèse)

a/ Dans la barre de recherche, saisir : Véronèse

b/ ouvrir le filtre « Affiner par » Auteur et sélectionner les termes pertinents si besoin

c/ ouvrir le filtre Localisation pour connaître la liste des lieux et le nombre d'œuvres

| Vos filtres                                                                                                    | 🔍 Véronèse    |                                                                                                    |
|----------------------------------------------------------------------------------------------------|---------------|----------------------------------------------------------------------------------------------------|
| mainSearch: Véronèse x                                                                                                    |               |                                                                                                    |
| auteur: CALIARI Paolo, VERONESE (di ×                                                                                                    | 103 résultats |                                                                                                    |
| Affiner par                                                                                                    |               | Dessin : Ange                                                                                                    |
| Auteur Filtrer G(64) CALIARI Paolo, VERONESE (dit) (59)                                                                                                    |               | oessin<br>Occitanie ; Hérault ; Montpellier ; Université Montpellier I,<br>dessin ; papier (support)<br>Caliari Paolo = Véronèse Paul (dessinateur) ; 16e siècle<br>propriété de l'Etat (?) ; 1913/01/25 : classé au titre objet |
| <ul> <li>CALIARI Paolo, VERONESE (dit) (atelier) (12)</li> <li>auteur inconnu (12)</li> <li>CALIARI Paolo, VERONESE (dit) (attribué à) (11)</li> <li>anonyme ; VERONESE (dit, d'après), CALIARI Paolo (d'après) (9)</li> <li>CALIARI Paolo (atelier), VERONESE (dit) (3)</li> <li>FANTIN-LATOUR Henri (3)</li> <li>anonyme (3)</li> </ul> |               | <b>L'Assomption</b><br>CALIARI Paolo, VERONESE (dit) (atelier) ; vénitienne<br>2e moitié 16e siècle<br>Paris ; musée du Louvre                                                                                                   |

# 4.2/ Les forces de la recherche simple sur une base et l'utilisation des filtres

| 4.2.1 Connaître les collections d'un musée<br>Ex : musée Alfred-Danicourt à Péronne | Dom                  | aine                                   | × |  |  |  |
|-------------------------------------------------------------------------------------|----------------------|----------------------------------------|---|--|--|--|
| a/ Choisir la base Joconde, et se mettre en mode                                    | Filtre               | r                                      |   |  |  |  |
| Liste pour interroger sur la globalite de la base (avec                             | 🗏 arc                | archéologie (1041)                     |   |  |  |  |
| et sans images)                                                                     | 🔲 numismatique (753) |                                        |   |  |  |  |
| b/ dans la barre de recherche, saisir le nom du musée                               | 🔲 gau                | ulois (403)                            |   |  |  |  |
| ou la ville : musée Alfred-Danicourt                                                |                      | costume - accessoires du costume (294) |   |  |  |  |
|                                                                                     | 🔳 des                | ssin (276)                             |   |  |  |  |
| c/ ouvrir le filtre <u>Domaine</u> pour connaître la répartition                    | 🕨 🔁 gal              | gallo-romain (166)                     |   |  |  |  |
| des collections.                                                                    | 🗖 pei                | peinture (154)                         |   |  |  |  |
| (La liste complète peut âtre sélectionnée pour                                      | glv                  | ptique (131)                           |   |  |  |  |
| édition)                                                                            | n ph                 | ptographie (124)                       |   |  |  |  |
|                                                                                     |                      | orfèvrerie (120)                       |   |  |  |  |
| 4.2.2/ Connaître les techniques et matériaux                                        |                      | Tochniquos                             |   |  |  |  |
| Ex : miniatures                                                                     |                      | rechniques                             | ~ |  |  |  |
|                                                                                     |                      | Filtrer                                |   |  |  |  |
| a/ Choisir la base Joconde, et se mettre en mode                                    |                      | 🔲 ivoire (960)                         |   |  |  |  |
| Liste pour interroger sur la globalité de la base.                                  |                      | 🗏 émail (407)                          |   |  |  |  |
| h/ dans la filtra Domaina, saisir miniatura                                         |                      | 🔲 vélin (135)                          |   |  |  |  |
| b/ dans le little <u>Domaine, saisir miniature</u>                                  |                      | 🔲 peinture à l'huile (131)             |   |  |  |  |
| c/ ouvrir le filtre Techniques pour connaître la                                    |                      | 🔲 gouache (97)                         |   |  |  |  |
| répartition des techniques et matériaux                                             | <b>`</b>             | 🔲 porcelaine (peint) (64)              |   |  |  |  |
|                                                                                     |                      | 🗐 ivoire (?) (44)                      |   |  |  |  |
| (La liste complète peut être sélectionnée pour                                      |                      | cuivre (42)                            |   |  |  |  |
| édition).                                                                           |                      | papier (40)                            |   |  |  |  |
|                                                                                     |                      | 🔲 gouache, papier (33)                 |   |  |  |  |

### 4.3/ Les forces de la recherche avancée sur une base

Passage de la recherche simple à la recherche avancée

| Recherche simple                              |                 | Votre recherche                                         | Recherch     | he avancée |
|-----------------------------------------------|-----------------|---------------------------------------------------------|--------------|------------|
| automatiquement sur la<br>globalité des bases | Affiner par     | Q Saisissez un titre, une dénomination ou une localisat | ion          |            |
| cliquer sur<br><b>Recherche avancée</b>       | Auteur v        | LISTE CARTE                                             | MOSAIQUE     |            |
|                                               |                 |                                                         |              |            |
| Recherche avancée<br>Sélection de la base     | Dans la base    | Collections des musées de France (Joconde)              | je recherche |            |
| Joconde                                       | REF - Référence | <ul> <li>✓ égal à (recherche stricte)</li> </ul>        |              | +          |

## 4.3.1/ Un périmètre différent de la recherche simple

La majorité des champs documentaires avec vocabulaire est présente dans la recherche simple. Néanmoins, les champs de gestion et les champs à texte libre (autres que le Titre), ne sont interrogeables que grâce à la recherche avancée.

La liste des 15 opérateurs peut laisser penser que la recherche avancée est complexe. Mais l'opérateur **Contient** répond à la majorité des recherches : il est à privilégier.

1) Les derniers versements des musées (même syntaxe pour DMAJ-Date de mise à jour)

### => champ DMIS-Date de création + contient + ...

sur une année => mettre 2019, sur un mois => mettre 2019-07, sur un jour => mettre 2019-07-25

| DMIS - Date de création | • | contient | • | 2019-07-25 | + |  |
|-------------------------|---|----------|---|------------|---|--|

2) Recherche précise sur une référence (<u>REF-référence</u>), un numéro d'inventaire (<u>INV-N°inventaire</u>), l'identifiant d'un musée (<u>MUSEO</u>), ou une date (<u>MILL-Millésime de création</u>)

| REF - Référence              | ✓ contient | <ul><li>▼ 50010005725</li></ul> | + |
|------------------------------|------------|---------------------------------|---|
| INV - N°Inventaire           | ▼ contient | ▼ 2011.0.4                      | + |
| MUSEO - Lien MUSEOFILE       | ▼ contient | ▪ M0170                         | + |
| MILL - Millésime de création | ▼ contient | ▼ 1914                          | + |

3) La notion d'intervalle de dates est relativement interrogeable :

Exemple avec la <u>Date d'acquisition</u>, on peut mettre une année précise ou non. Dans ce cas, la sélection se fait sur tout ce qui commence par le nombre indiqué.

Pour le nombre : 200, cela concerne toutes les *notices de 2000 à 2009*. Pour 201, cela concerne toutes les notices de 2010 à 2019.

| Dans la base            | Collections des musées de Fr | ance (Joconde) 🔹 j | e recherche |
|-------------------------|------------------------------|--------------------|-------------|
| DACQ - Date acquisition | • contient                   | - 200              |             |
|                         | -                            | 2004               | /01         |
| 26931 résultats         |                              | LIS 2007<br>2003   | VQUE        |
|                         | 1999 V 81 822 1991           | 2005               |             |

4.3.3/ Exemples pour les champs à texte libre ou non accessibles en recherche simple

L'opérateur Contient convient parfaitement.

Recherches pour tout ce qui concerne le contexte de Découverte des objets archéologiques, l'historique, la description des objets, les inscriptions. Ainsi que les champs comme l'Ancienne appartenance, le Statut juridique, les Expositions ou la Bibliographie.

| DECV - Découverte / collecte | ▼ contient | <ul> <li>prospection subaquatique</li> </ul> | + |
|------------------------------|------------|----------------------------------------------|---|
| APTN - Ancienne appartenance | ▼ contient | ▼ duc d'Aumale                               | + |
| STAT - Statut juridique      | ▼ contient | ▼ dation                                     | + |

4.3.4/ Recherches combinées avec des opérateurs ET et OU

L'ordre des questions n'a pas d'importance, et l'opérateur **contient** suffit à la recherche. Après le 1er critère choisi dans le menu déroulant, cliquer sur le + pour ajouter le 2e critère de recherche en utilisant l'opérateur **ET**, puis sélectionner le 2e critère.

1) Recherche dans un même champ Les œuvres de l'exposition universelle de 1900

|    |   | EXPO - Exposition | Ŧ | contient | • | exposition universelle | + |   |
|----|---|-------------------|---|----------|---|------------------------|---|---|
| ET | • | EXPO - Exposition | • | contient | • | 1900                   | + | x |

# 2) Sélectionner les notices sans images d'un musée

# Après le 1er critère choisi MUSEO, sélectionner le champ CONTIENT IMAGE ET non

|    |   | MUSEO - Lien MUSEOFILE              | • | contient | • | M0028 | + |   |
|----|---|-------------------------------------|---|----------|---|-------|---|---|
| ET | • | CONTIENT_IMAGE - Contient une image | • | contient | • | non   | + | x |

# 3) Recherche avec les regroupements de champs : Les bijoux des antiquités égyptiennes

|      | DENO, APPL, UTIL, DOMN - Désignation | • | contient | • | bijou    | +   |
|------|--------------------------------------|---|----------|---|----------|-----|
| ET 🝷 | DENO, APPL, UTIL, DOMN - Désignation | • | contient | • | égyptien | + X |

# 4) Recherche avec les regroupements de champs : Les affiches sur le cirque

|    | DENO, APPL, UTIL, DOMN - Désignation | ▼ contient | ▼ affiche | +   |
|----|--------------------------------------|------------|-----------|-----|
| ET | DENO, APPL, UTIL, DOMN - Désignation | ▼ contient | ▼ cirque  | + X |